# Deelnemen aan Skype for Business

In deze handleiding beschrijven we hoe u kunt deelnemen aan een Skype for Businessvergadering die door De Nederlandsche Bank (DNB) is georganiseerd.

→ Join Skype Meeting

Trouble Joining? Try Skype Web App

## Hoe wilt u aan uw vergadering deelnemen?

Installeren en deelnemen met de Skype Meetings-app (web) Al geïnstalleerd? Klik hier om deel te nemen via de app Skype-vergaderingen (web)

Deelnemen met Skype voor Bedrijven (bureaublad)

Klik hier voor meer ondersteuning

### Join Skype Meeting

U heeft de uitnodiging voor de vergadering geaccepteerd en deze staat in uw agenda.

Open uw agenda en ga naar de desbetreffende vergadering. In het vergaderverzoek staat **Join Skype Meeting**. Klik hierop.

Als u gebruikmaakt van Skype for Business bij uw bedrijf, neemt u deel aan de vergadering zoals u gewend bent.

Maakt u geen gebruik van Skype for Business? Dan kunt u deelnemen als gast. Er zijn dan twee manieren om aan de vergadering deel te nemen.

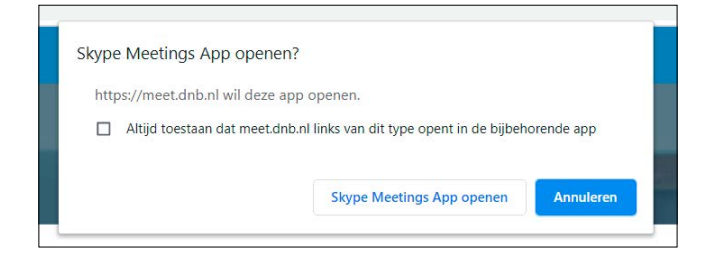

#### Optie 1: Deelnemen via de Skype Meetings App

Als u de Skype Meetings App al op uw computer heeft staan, krijg u na het klikken op de knop **Join Skype Meeting** onderstaande melding in de browser.

Klik op Skype Meetings App openen.

Wacht totdat het installatieprogramma voor Skype-vergaderingen is gedownload en open het programma om de app te installeren.

## Optie 2: Skype Meetings App installeren en deelnemen

Klik onderin de browser op **SkypeMeetingsApp.msi** en loop de installatie door.

## Alles is ingesteld. De vergadering wordt geopend in een nieuw venster voor de app Skype-vergaderingen.

Mocht er iets niet goed gaan, dan kunt u altijd weer teruggaan naar de browser waar u de meeting heeft geopend. Daar kunt u opnieuw kiezen hoe u deel wilt nemen aan de vergadering.

#### Problemen met de app?

Probeer opnieuw om deel te nemen aan de vergadering Probeer de app Skype-vergaderingen (web) opnieuw te installeren Deelnemen via mijk Skype voor meer hulp

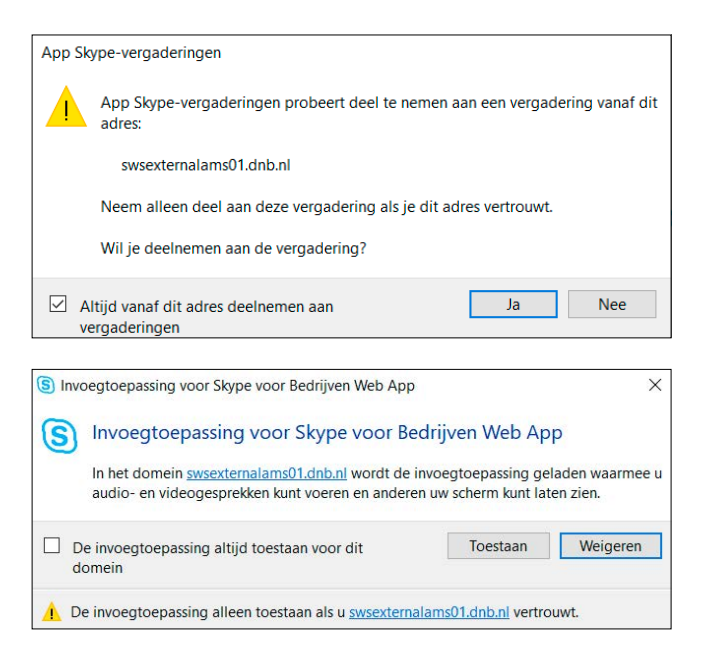

Het kan zijn dat u toestemming moet geven voor onderstaand verzoek. Klik op **Ja of Toestaan**.

| Welkom                                            |           |
|---------------------------------------------------|-----------|
| Voer uw naam in                                   |           |
|                                                   | Deelnemen |
| Mijn Skype voor Bedrijven-bureaubladapp gebruiken |           |

Zodra u in de Skype MeetingsApp zit, wordt gevraagd om u naam in te vullen. Doe dat en klik op **Deelnemen**.

Hallo. U bevindt zich in de virtuele lobby. De organisator laat u snel toe

Vervolgens kan het zijn dat u even moet wachten in de virtuele lobby. De organisator laat u zo snel mogelijk toe aan de vergadering.

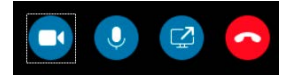

Zodra u in de vergadering aanwezig bent, kunt u uw camera en/of microfoon inschakelen door op onderstaande iconen te klikken.

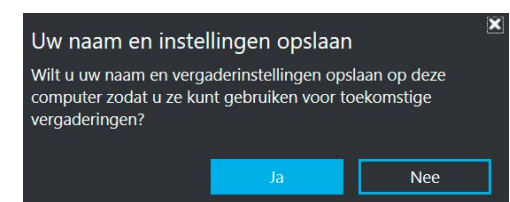

Aan het eind van vergadering krijgt u de vraag om uw naam en instellingen op te slaan. Wilt u dit? Klik dan op Ja.

Join by phone +31205242020 (Netherlands) Find a local number

Dutch (Netherlands)

Conference ID: 51182340 Forgot your dial-in PIN? Help

#### Alternatieve optie: Inbellen met uw telefoon

Ga naar het betreffende vergaderverzoek. Onder Join by phone staat een Nederlands inbelnummer. Belt u vanuit het buitenland? KDan kunt u via Find a local number het land opzoeken waar u aanwezig bent en dit nummer bellen. Volg vervolgens de telefonische instructies. Er wordt altijd gevraagd om het Conference ID van de vergadering.

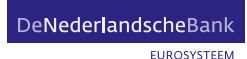